# RV110Wのファイアウォールの基本設定

### 目的

ファイアウォールは、設定されたセキュリティルールを使用して、ネットワークへの着信お よび発信トラフィックのフローを監視および制御するセキュリティシステムです。ファイア ウォールは、信頼できるセキュアな内部ネットワークと外部の信頼できないネットワークの 間の障壁として機能します。

このドキュメントの目的は、RV110Wでファイアウォールの基本設定を行う方法を説明する ことです。

**注**:高度な構成設定(ファイアウォール内の特定のサービスの有効化または無効化など)に ついては、『<u>RV110Wでのファイアウォールサービス管理』を参照してください</u>。

### 該当するデバイス

• RV110W

### 基本的なファイアウォール設定

ステップ1:Web構成ユーティリティを使用して、[**Firewall**] > [**Basic Settings**]を選択します。 [基本設*定]ページ*が表示されます。

## **Basic Settings**

| Firewall:                               | Enable                               |
|-----------------------------------------|--------------------------------------|
| DoS Protection:                         | Enable                               |
| Block WAN Request:                      | Enable                               |
| Web Access:                             | HTTP HTTPS                           |
| Remote Management:                      | Enable                               |
| Remote Access:                          | ◯ HTTP <sup>●</sup> HTTPS            |
| Remote Upgrade:                         | Enable                               |
| Allowed Remote IP Address:              | Any IP Address                       |
|                                         | O . O . O . O - O                    |
| Remote Management Port                  | 443 (Range: 1 - 65535, Default: 443) |
| IPv4 Multicast Passthrough:(IGMP Proxy) | Enable                               |
| IPv6 Multicast Passthrough:(IGMP Proxy) | Enable                               |
| LIPnP                                   | V Epoble                             |
|                                         |                                      |
| Allow Users to Configure                | Enable                               |
| Allow Users to Disable Internet Access  | Enable                               |

ステップ2:[ファイアウォール]フ*ィールド*で、[有効]チェックボ**ックスを**オンにしてファイア ウォール設定を有効にします。

| Basic Settings     |              |
|--------------------|--------------|
| Firewall:          | Enable       |
| DoS Protection:    | Enable       |
| Block WAN Request: | Enable       |
| Web Access:        | HTTP 🗹 HTTPS |

ステップ3:[DoS保護(DoS Protection)]フ*ィールドで、[有効化(*Enable)]チェックボックスをオ ンにして、ネットワークをサービス拒否(DoS)攻撃から保護します。

| Basic Settings     |              |
|--------------------|--------------|
| Firewall:          | Enable       |
| DoS Protection:    | Enable       |
| Block WAN Request: | Enable       |
| Web Access:        | HTTP I HTTPS |

ステップ4:[*Block WAN Request*]フィールドで、[**Enable**]チェックボックスをオンにして、 外部ネットワークからRV110Wへのping要求を拒否します。

| Basic Settings     |            |
|--------------------|------------|
| Firewall:          | Enable     |
| DoS Protection:    | Enable     |
| Block WAN Request: | 🗹 Enable   |
| Web Access:        | HTTP HTTPS |

ステップ5:[*Web Access*]フィールドで、[**HTTP**]チェックボックスまたは[**HTTPS**]チェックボ ックスをオンにして、これらのプロトコルからのトラフィックを有効にします。HTTPSは 、セキュリティを強化するためにパケットを暗号化するHTTPのバージョンです。 注:リモート管理を有効にしないことを選択した場合は、ステップ11に進みます。

ステップ7:[*Remote Access]フィールド*で、[**HTTP**]オプションボタンまたは[**HTTPS**]オプシ ョンボタンをクリックして、ファイアウォールへの接続に使用するWebアクセスの種類を選 択します。HTTPSはパケットを暗号化し、セキュリティを強化します。

| Remote Management:                      | Enable                               |
|-----------------------------------------|--------------------------------------|
| Remote Access:                          | © HTTP <sup>®</sup> HTTPS            |
| Remote Upgrade:                         | Enable                               |
| Allowed Remote IP Address:              | Any IP Address                       |
|                                         | ◎ 0 . 0 . 0 . 0 - 0                  |
| Remote Management Port                  | 443 (Range: 1 - 65535, Default: 443) |
| IPv4 Multicast Passthrough:(IGMP Proxy) | Enable                               |
| IPv6 Multicast Passthrough:(IGMP Proxy) | Enable                               |

ステップ8:[*Remote Upgrade*]フィールドで、[**Enable**]チェックボックスをオンにして、 RV110Wファームウェアをリモートでアップグレードできるようにします。

| Remote Management:                      | ✓ Enable                             |
|-----------------------------------------|--------------------------------------|
| Remote Access:                          | © HTTP <sup>●</sup> HTTPS            |
| Remote Upgrade:                         | 🗷 Enable                             |
| Allowed Remote IP Address:              | Any IP Address                       |
|                                         | ◎ 0 . 0 . 0 . 0 - 0                  |
| Remote Management Port                  | 443 (Range: 1 - 65535, Default: 443) |
| IPv4 Multicast Passthrough:(IGMP Proxy) | Enable                               |
| IPv6 Multicast Passthrough:(IGMP Proxy) | Enable                               |

ステップ9:[Allowed Remote IP Address] フィールドで、[Any IP Address]オプションボタン をクリックして任意のIPからルータへのリモートアップグレードを許可するか、下のオプシ ョンボタンをクリックしてフィールド内のルータをリモートアップグレードできるIPアドレ スの範囲をを入力します。

| Remote Management:                      | Enable                               |
|-----------------------------------------|--------------------------------------|
| Remote Access:                          | © HTTP <sup>●</sup> HTTPS            |
| Remote Upgrade:                         | Enable                               |
| Allowed Remote IP Address:              | Any IP Address                       |
|                                         | ◎ 0 . 0 . 0 . 0 - 0                  |
| Remote Management Port                  | 443 (Range: 1 - 65535, Default: 443) |
| IPv4 Multicast Passthrough:(IGMP Proxy) | Enable                               |
| IPv6 Multicast Passthrough:(IGMP Proxy) | Enable                               |

ステップ10:[リモート管理*ポート(Remote Management Port)]*フィールドに、リモート管理 を許可するポートまたはポートの範囲を入力します。

| Remote Management:                      | Enable                               |
|-----------------------------------------|--------------------------------------|
| Remote Access:                          | © HTTP <sup>●</sup> HTTPS            |
| Remote Upgrade:                         | ✓ Enable                             |
| Allowed Remote IP Address:              | Any IP Address                       |
|                                         | ◎ 0 . 0 . 0 . 0 - 0                  |
| Remote Management Port                  | 443 (Range: 1 - 65535, Default: 443) |
| IPv4 Multicast Passthrough:(IGMP Proxy) | Enable                               |
| IPv6 Multicast Passthrough:(IGMP Proxy) | Enable                               |

ステップ11:[*IPv4 Multicast Passthrough:(IGMP Proxy)]フィールドで、[*Enable]チェックボッ クスをオンにして、IPv4のマルチキャストパススルーを有効にします。

| IPv4 Multicast Passthrough:(IGMP Proxy) | 🗷 Enable                |
|-----------------------------------------|-------------------------|
| IPv6 Multicast Passthrough:(IGMP Proxy) | Enable                  |
| UPnP                                    | Enable                  |
| Allow Users to Configure                | Enable                  |
| Allow Users to Disable Internet Access  | Enable                  |
| Block Java:                             | 🔲 🖲 Auto 🔿 Manual Port: |
| Block Cookies:                          | 🔲 🖲 Auto 🔘 Manual Port: |
| Block ActiveX:                          | 🗐 🖲 Auto 🔿 Manual Port: |
| Block Proxy:                            | 🗉 💿 Auto 🔿 Manual Port: |

ステップ12:[*IPv6 Multicast Passthrough:(IGMP Proxy)*]フィールドで、[**Enable**]チェックボッ クスをオンにして、IPv6のマルチキャストパススルーを有効にします。

| IPv4 Multicast Passthrough:(IGMP Proxy) | Tenable                 |
|-----------------------------------------|-------------------------|
| IPv6 Multicast Passthrough:(IGMP Proxy) | 🗷 Enable                |
| UPnP                                    | Enable                  |
| Allow Users to Configure                | Enable                  |
| Allow Users to Disable Internet Access  | Enable                  |
| Block Java:                             | 🔲 🍥 Auto 🔘 Manual Port: |
| Block Cookies:                          | 🔲 🖲 Auto 🔘 Manual Port: |
| Block ActiveX:                          | 🗐 🔘 Auto 🔘 Manual Port: |
| Block Proxy:                            | 🗐 🖲 Auto 🔿 Manual Port: |

**注:このオ**プションを有効にできるのは、[ネットワーク] > [IPモード]ページでデバイスが IPv6モードで動作するように設定されている場合で**す**。

ステップ13:[UPnP]フィールドで、[有効]**チェックボ**ックスをオンにしてユニバーサルプラ グアンドプレイ(UPnP)を有効にします。これにより、ルータに接続できるデバイスの自動 検出が可能になります。

| IPv4 Multicast Passthrough:(IGMP Proxy) | Enable                  |
|-----------------------------------------|-------------------------|
| IPv6 Multicast Passthrough:(IGMP Proxy) | Tenable                 |
|                                         |                         |
| UPnP                                    | Enable                  |
| Allow Users to Configure                | Enable                  |
| Allow Users to Disable Internet Access  | Enable                  |
| Block Java:                             | 🔲 🖲 Auto 🔿 Manual Port: |
| Block Cookies:                          | 🔲 🍥 Auto 🔘 Manual Port: |
| Block ActiveX:                          | 🔲 🖲 Auto 🔘 Manual Port: |
| Block Proxy:                            | 🔲 🖲 Auto 🔿 Manual Port: |

**注**: UPnPを有効にしないことを選択した場合は、ステップ16に進みます。

ステップ14:[Allow User to Configure]フィールドで、[**Enable**]チェックボックスをオンにして、ポートマッピングルールをoに設定します。

| UPnP                                   | C Enable                |
|----------------------------------------|-------------------------|
| Allow Users to Configure               | Enable                  |
| Allow Users to Disable Internet Access | Enable Enable           |
| Block Java:                            | 🔲 🖲 Auto 🔿 Manual Port: |
| Block Cookies:                         | 🔲 🖲 Auto 🔘 Manual Port: |
| Block ActiveX:                         | 🔲 🖲 Auto 🔿 Manual Port: |
| Block Proxy:                           | 🔲 🖲 Auto 🔘 Manual Port: |

ステップ15:[Allow Users to *Disable Internet Access]フィールド*で、[**Enable**]チェックボック スをオンにし**て、インター**ネットアクセスを無効にします。

| UPnP                                 | Enable                    |
|--------------------------------------|---------------------------|
| Allow Users to Configure             | Enable                    |
| Allow Users to Disable Internet Acce | ess Enable                |
| Block Java:                          | 🔲 🖲 Auto 🔘 Manual Port:   |
| Block Cookies:                       | 🔲 🖲 Auto 🔘 Manual Port:   |
| Block ActiveX:                       | 🔲 🖲 Auto 🖱 Manual Port:   |
| Block Prove                          | 🗐 () Auto () Manual Port: |

ステップ16:Javaアプレットをブロックする場*合は、[Javaをブロック*]フィールドで[有効]チ ェックボックスをオンにします。次に、[Auto]ラジオ・ボタンをクリックしてすべてのポー トでJavaをブロックするか、[Manual]ラジオ・ボタンをクリックしてJavaをブロックする[ *Port*]フィールドにポート番号を入力します。

| UPnP                                   | Enable                     |
|----------------------------------------|----------------------------|
| Allow Users to Configure               | Enable                     |
| Allow Users to Disable Internet Access | Enable                     |
|                                        |                            |
| Block Java:                            | 🔲 🖲 Auto 🔿 Manual Port:    |
| Block Cookies:                         | 🖉 🖲 Auto 🔿 Manual Port:    |
| Block ActiveX:                         | 🗹 🛇 Auto 🖲 Manual Port. 80 |
| Block Proxy:                           | 🗐 🖲 Auto 🔿 Manual Port.    |
| Save Cancel                            |                            |

ステップ17: Cookieをブロックする場*合は、[Cookieを*ブロック]フィールドで[有効**]チェ**ック ボックスをオンにします。次に、[**Auto**]ラジオ・ボタンをクリックしてすべてのポートの Cookieをブロックするか、[Manual]ラジオ・ボタンをクリックして、Cookieをブロックする [*Port*]フィールドにポート番号を入力します。

| UPnP                                   | Enable                    |
|----------------------------------------|---------------------------|
| Allow Users to Configure               | Enable                    |
| Allow Users to Disable Internet Access | Enable                    |
| Block Java:                            | 🗏 🖲 Auto 🔿 Manual Port:   |
| Block Cookies:                         | 🛛 🖲 Auto 🛇 Manual Port:   |
| Block ActiveX:                         | V O Auto O Manual Port 80 |
| Block Proxy:                           | 🗏 🖲 Auto 🔿 Manual Port:   |
| Save Cancel                            |                           |

ステップ18:ActiveXコンテンツをブロックする場合は、[ActiveXのブロッ**ク]フ**ィールドで[有 効]チェックボックスをオンにします。次に、[**Auto**]ラジオボタンをクリックしてすべてのポ ートのActiveXコンテンツをブロックするか、[Manual]オプションボタンをクリックして ActiveXコンテンツをブロックする[*Port*]フィールドにポート番号を入力します。

| UPnP                                   | Enable                     |
|----------------------------------------|----------------------------|
| Allow Users to Configure               | Enable                     |
| Allow Users to Disable Internet Access | Enable                     |
| Block Java:                            | 🔲 🖲 Auto 🔘 Manual Port:    |
| Block Cookies:                         | Auto O Manual Port:        |
| Block ActiveX:                         | 🗹 🛇 Auto 🖲 Manual Port: 80 |
| Block Proxy:                           | 🔲 🖲 Auto 🔿 Manual Port:    |
| Save Cancel                            |                            |

ステップ19:[Block Proxy]フィールドで[Enable]チェックボックスをオンにして、プロキシサ ーバをブロックします。次に、[Auto]オプションボタンをクリックしてすべてのポートのプ ロキシサーバをブロックするか、[Manual]オプションボタンをクリックして、プロキシサー バをブロックする[Port]フィールドにポート番号を入力します。

| UPnP                                   | 🗹 Enable                   |
|----------------------------------------|----------------------------|
| Allow Users to Configure               | 🗹 Enable                   |
| Allow Users to Disable Internet Access | Enable                     |
| Block Java:                            | 🔲 🖲 Auto 🔘 Manual Port:    |
| Block Cookies:                         | 🗹 🖲 Auto 🛇 Manual Port:    |
| Block ActiveX:                         | 🖉 🔘 Auto 🖲 Manual Port: 80 |
| Block Proxy:                           | 🔲 🖲 Auto 🔿 Manual Port:    |
| Save Cancel                            |                            |

ステップ20:[保存]をクリックし**て変更**を保存するか、[キャンセ**ル]をクリック**して変更を破 棄します。